# Installation de Borg

# Ressources

- Borg Backup
- Borgomatic
- Docker Borgomatic
- Tuto mise en place de Borg

# Mise en place du dépôt Borg

# Créer un utilisateur "backups"

- Se connecter au serveur "bkp-srv" en tant qu'admin : ssh admin@bkp-<region>-sinp
- Passer en root : sudo -i
- Créer l'utilisateur "backups" sans mot de passe (connexion par clé SSH) avec son dossier /home/backups:useradd backups --create-home --home-dir /home/backups/ -shell /bin/bash
- Créer le dossier qui contiendra les infos concernant SSH : mkdir /home/backups/.ssh ; chmod 700 /home/backups/.ssh
- Créer le fichier qui contiendra les clés SSH autorisées : touch /home/backups/.ssh/authorized keys ; chmod 600 /home/backups/.ssh/authorized keys
- Attribuer la propriété du dossier et de son contenu à l'utilisateur backups : chown R backups: /home/backups/.ssh

# Autoriser les machines distantes

Afin d'autoriser les machines accédant à l'utilsateur admin sur "bkp-srv" à accéder à l'utilisateur backups, nous allons copier le contenu du fichier /home/admin/.ssh/authorized keys :

- En tant que root sur "bkp-srv" : cat /home/admin/.ssh/authorized keys >> /home/backups/.ssh/authorized keys
- Tester la connexion depuis votre machine locale (aucun mot de passe ne doit être demandé) : ssh backups@bkp-<region>-sinp

# Installer Borg sur "bkp-srv"

Sur l'instance "bkp-srv" hébergeant les dépôts Borg, nous installerons Borg avec Pip afin d'accéder aux dernières versions disponibles rapidement :

- Se connecter au serveur "bkp-srv" en tant qu'admin : ssh admin@bkp-<region>-sinp
- Passer en root : sudo -i
- En tant que root, installer les paquets système nécessaire :

- Debian 11 avec Pyfuse3 : apt install python3 python3-pip python3virtualenv python3-pip openssl libssl-dev libacl1-dev libacl1 build-essential libfuse3-dev fuse3 pkg-config
- Debian 10 avec llfuse: apt install python3 python3-pip python3-virtualenv openssl libssl-dev libacl1-dev libacl1 build-essential fuse libfuse-dev pkg-config
- En tant que *backups* (ou *root*), installer l'environnement virtuel : virtualenv -- python=python3 borg-env
- Activer l'environnement : source borg-env/bin/activate
- Installer les dépendances : pip install -U pip setuptools wheel
- Installer Borg Backup avec le support pour Fuse, si le container utilise :
  - Debian 11 avec pyfuse3 : pip install borgbackup[pyfuse3]
  - Debian 10 avec llfuse : pip install borgbackup[llfuse]
- **Notes** : il peut être intéressant d'installer *borg* sur l'utilisateur *root* afin de pouvoir accéder au dossier accessible uniquement par *root* sur le dépôt "db-srv". C'est le cas des fichiers de sauvegarde des bases de données.

# Accéder à Borg sans activer l'environnement virtuel

Pour accéder à Borg sans activer l'environnement virtuel :

- Créer un dossier ~/bin avec : mkdir ~/bin
- Modifier les fichiers :
  - ~/.profile : ajouter le code ci-dessous au début du fichier ~/.profile afin d'autoriser l'accès aux exécutable du dossier ~/bin lors d'un accès par SSH avec shell interactif : vi ~/.profile
  - ~/.bashrc : ajouter le code ci-dessous au début du fichier ~/.bashrc avant la ligne de commentaire # If not running interactively, don't do anything. Sinon, l'accès à la commande borg via ssh avec un shell non interactif (ex. container borgmatic) ne fonctionnera pas !
  - $\circ\,$  Remplacer le code existant de création du dossier bin de l'utilisateur par celui-ci :

```
# Set PATH here to include user's private bin for SSH login
# It's necessary for using Borg !
if [[ -d "${HOME}bin" && ":$PATH:" != *":${HOME}bin:"* ]]; then
        PATH="${HOME}bin:${PATH}"
fi
```

 $\circ\,$  Pour root, ajouter le code ci-dessous :

```
# Set PATH here to include user's private bin for SSH login
# It's necessary for using Borg !
if [[ -d "/root/bin" && ":$PATH:" != *":/root/bin:"* ]]; then
        PATH="/root/bin:${PATH}"
fi
```

- Vérifier que l'environnement virtuelle est bien désactivé : deactivate
- Recharger l'environnement : source ~/.bashrc
- Ajouter le lien symbolique vers l'executable de Borg : ln -s ~/borg-env/bin/borg

#### ~/bin/borg

• Tester avec la version de Borg : borg --version

# Mettre jour Borg

- En tant que *backups*, activer l'environnement : source borg-env/bin/activate
- Pour mettre à jour Borg :
  - Debian 11 avec pyfuse3 : pip install -U borgbackup[pyfuse3]
  - Debian 10 avec llfuse : pip install -U borgbackup[llfuse]

# Sur les machines à sauvegarder

# Préparer la connexion SSH

Le dépôt Borg étant distant (hébergé sur l'instance "bkp-srv"), il est nécessaire de créer un clé SSH pour l'utilisateur *admin* (qui héberge les containers Docker). La clé publique générée sera ensuite copier ans le fichier ~/.ssh/authorized\_keys de l'utilisateur backups de l'instance "bkp-srv" afin d'autoriser l'accès au dépôt depuis l'instance à sauvegarder.

- Se connecter à l'instance concernée : ssh admin@<instance>-<region>-sinp
- Générer une clé SSH : ssh-keygen
  - Accepter l'emplacement de stockage de la clef par défaut
  - Laisser une phrase de passe vide pour faciliter l'automatisation des sauvegardes
- Copier la clé publique sur le serveur "bkp-srv" dans le fichier *authorized\_keys* de l'utilisateur *backups* afin de permettre une connexion SSH sans demande de mot de passe . L'utilisateur *backups* n'ayant pas de mot de passe, il faut passer par l'utilisateur *geonat* :
  - Copier de la clé publique : scp P <port-ssh-bkp-srv> ~/.ssh/id\_rsa.pub geonat@bkp-<region>-sinp:~/.ssh/id\_rsa.<instance>-srv.pub
  - Se connecter au serveur "bkp-srv" avec l'utilisateur admin : ssh admin@bkp-<region>-sinp
  - Passer en root : sudo -i
  - Ajouter la clé publique de l'instance à sauvegarder au fichier /home/backups/.ssh/authorized\_keys de l'utilisateur backups : cat /home/geonat/.ssh/id\_rsa.<instance>-srv.pub >> /home/backups/.ssh/authorized\_keys
  - Tester la connexion SSH depuis un shell de l'utilisateur admin de l'instance à sauvegarder, aucun mot de passe ne doit être demandé : ssh -p <port-ssh-bkpsrv> backups@bkp-<region>-sinp
  - Si la tentative de connexion s'est déroulé sans demande de mot de passe et avec succès, supprimer le fichier de la clé public de l'instance : rm - f /home/geonat/.ssh/id rsa.<instance>-srv.pub
- Sur l'instance à sauvegarder et pour l'utilisateur admin, créer un fichier config qui contiendra un paramètre maintenant la connexion SSH : touch ~/.ssh/config; chmod 644
  - ~/.ssh/config ; vi ~/.ssh/config
    - $\circ\,$  Y ajouter le contenu suivant :

Host \*

#### ServerAliveInterval 240

- Tester à nouveau la connexion SSH depuis un shell de l'utilisateur admin de l'instance à sauvegarder, aucun mot de passe ne doit être demandé : ssh -p <port-ssh-bkp-srv> backups@bkp-<region>-sinp
- Créer le dossier qui contiendra les informations SSH utilisées par le docker Borgmatic : mkdir -p ~/docker/borgmatic/data/.ssh
- Copier le dossier ~/.ssh de l'utilisateur admin dans le dossier data de Borgmatic : sudo cp r ~/.ssh/ ~/docker/borgmatic/data/
  - $\circ$  l'associer à l'utilisateur *root* car c'est l'utilisateur *root* qui l'utilisera dans le container : sudo chown root: -R ~/docker/borgmatic/data/.ssh
  - **ATTENTION** : Le docker *Borgmatic* se connectera à l'instance "*bkp-srv*" avec les infos contenues dans le dossier ~/docker/borgmatic/data/.ssh.

#### Installer le container de sauvegarde

- Au préalable, mettre à jour les fichiers Docker pour l'instance concernée.
- Réaliser l'installation du container Docker Borgmatic

### Préparer la sauvegarde des bases de données

- Afin de pouvoir accéder au port 5432 sur l'IP "gateaway" du container Docker, il faut modifier le fichier : vi postgresql.conf
  - Ajouter I'IP 172.18.0.1 au paramètre listen\_addresses
- Il faut ensuite configurer l'accès aux bases à sauvegarder depuis l'IP du container Borgmatic. Le container créé a une IP privée au format 192.168.xxx.xxx, nous ajoutons donc avec /16 un ensemble d'IP privé qui devrait convenir dans la plupart des cas. Si nécessaire vérifier l'IP obtenu par votre container à l'aide de Portainer par exemple. Pour éditer la config de Postgresql : vi pg hba.conf
  - ∘ Ajouter :

| host<br>scram-sh                                                   | geonature2db<br>a-256 | geonatadmin | 172.18.5.1/16 |
|--------------------------------------------------------------------|-----------------------|-------------|---------------|
| host                                                               | gnatlas               | geonatadmin | 172.18.5.1/16 |
| scram-sha-256                                                      |                       |             |               |
| <pre># Voir s'il n'est pas possible d'utiliser l'utilisateur</pre> |                       |             |               |
| geonatadmin à la place de postgres                                 |                       |             |               |
| host                                                               | gnatlas               | postgres    | 172.18.5.1/16 |
| trust                                                              |                       |             |               |
| host<br>trust                                                      | geonature2db          | postgres    | 172.18.5.1/16 |

- Il faut aussi s'assurer que le service Systemd de Postgresql démarre toujours après celui de Docker si l'on veut que Postgresql écoute sur l'IP 172.18.5.1. Pour cela surcharger le service de Postgresq: systemctl edit postgresql@.service
  - Ajouter le contenu suivant :

[Unit]

#### After=docker.service

 Vérifier la présence du fichier : vi /etc/systemd/system/postgresql@.service.d/override.conf

#### Initialiser des dépôts

- Générer en local un UUID pour la *passphrase* de la clé de cryptage des dépôts local et distant de l'instance concernée : uuid
  - Stocker cette passphrase dans Keepass
- Se connecter à l'instance concernée : ssh admin@<instance>-<region>-sinp
   Modifier le fichier ~/docker/borgmatic/.env de l'instance en ajoutant sa passphrase comme valeur du paramètre BORG PASSPHRASE : vi ~/docker/borgmatic/.env
- Accéder au container *borgmatic* pour initialiser le dépôt de l'instance : docker exec -it borgmatic /bin/bash
- Établissez une première connexion au serveur du dépôt distant via SSH pour enregistrer le serveur distant : ssh -p <bkp-srv-ssh-port> backups@<bkp-srv-private-ip>
- À l'aide de *Borgmatic*, initialiser les dépôts de l'instance (présent dans le fichier de config de *Borgmatic*). Borgmatic se charge d'exécuter les commandes *Borg* : borgmatic init -- encryption repokey-blake2
  - Si besoin, vous pouvez réinitialiser les dépôts en suivant la procédure "Réinitialiser un dépôt" décrite ci-dessous.
- Pour voir les infos concernant un dépôt :
  - Dépôt de "db-srv": borg info ssh://backups@10.0.1.30:<ssh-port-bkpsrv>/home/backups/db-srv/
  - Dépôt de "web-srv": borg info ssh://backups@10.0.1.30:<ssh-port-bkpsrv>/home/backups/web-srv/
  - Le dépôt local à chaque instance : borg info /mnt/borg-repository
- Export les clés des dépôts et les stocker dans Keepass :
  - Instance "db-srv" :
    - Dépôt distant: borg key export ssh://backups@10.0.1.30:<ssh-posrtbkp-srv>/home/backups/db-srv/ /root/.config/borg/db-srvdist.repo-conf-file.txt; cat /root/.config/borg/db-srvdist.repo-conf-file.txt
    - Dépôt local : borg key export /mnt/borg-repository /root/.config/borg/db-srv-local.repo-conf-file.txt ; cat /root/.config/borg/db-srv-local.repo-conf-file.txt
  - Instance "web-srv" :
    - Dépôt distant: borg key export ssh://backups@10.0.1.30:<ssh-posrtbkp-srv>/home/backups/web-srv/ /root/.config/borg/web-srvdist.repo-conf-file.txt; cat /root/.config/borg/web-srvdist.repo-conf-file.txt
    - Dépôt local : borg key export /mnt/borg-repository /root/.config/borg/web-srv-local.repo-conf-file.txt ; cat /root/.config/borg/web-srv-local.repo-conf-file.txt
- Si l'instance *bkp-srv* comprend un espace disque supplémentaire monté sur /data, il peut être intéressant de déplacer via un lien symbolique les dépôts Borg créés :
  - Créer le dossier qui contiendra les dépôts : mkdir /data/borg-repos
  - Donner les droits à l'utilisateur backups avec : chown backups: /data/borg-repos
  - Déplacer les dépôts : mv /home/backups/\*-srv /data/borg-repos/

- En tant qu'utilisateur backups: ln -s /data/borg-repos/web-srv /home/backups/web-srv; ln -s /data/borg-repos/db-srv /home/backups/db-srv
- Tester l'accès distant depuis un container *borgmatic* : borg info ssh://backups@10.0.1.30:<ssh-posrt-bkp-srv>/home/backups/web-srv/
- Tester une sauvegarde manuellement pour vérifier que tout fonctionne : borgmatic -- verbosity 2 --stats --files

# Réinitialiser un dépôt

S'il s'avérait nécessaire de réinitialiser un dépôt, la démarche à suivre est la suivante :

- Vérifier les archives actuellement présentes dans les dépôts : borgmatic list
- Supprimer un dépôt : borgmatic borg delete <repo>
  - o Ex.:borgmatic borg delete /mnt/borg-repository/
  - ATTENTION : normalement la commande doit demander confirmation. Si cela ne fonctionne pas essayer la commande sans préciser le dépôt : borgmatic borg delete. La commande devrait demander confirmation de la suppression de chaque dépôt.
- Initialiser à nouveau les dépôt : borgmatic init --encryption repokey-blake2
- Vérifier à nouveau les dépôt : borgmatic list
- Récupérer et stocker dans Keepass les nouvelles clés des dépôts (voir la section "Initialisation des dépôts").

### Tester le container de sauvegarde

Accéder au container *borgmatic* pour vérifier et tester son contenu : docker exec -it borgmatic /bin/bash

#### Tester l'envoi des emails

- À l'email adminsys: echo "THIS IS A TEST EMAIL sended to adminsys at \$(date "+%F %H:%M")" | mail -s "[\${HOSTNAME}] Test email" adminsys@<domainesinp>
- À un utilisateur système *root* : echo "THIS IS A TEST EMAIL sended to root at \$(date "+%F %H:%M")" | mail -s "[\${HOSTNAME}] Test email" root

#### Tester l'envoi de message Telegram

• Envoyer un message : telegram-send "Test at `date`"

#### **Tester Borgmatic**

- Tester les fichiers de configuration de *Borgmatic* avec : validate-borgmatic-config
- ATTENTION : il est maintenant nécessaire d'initialiser les dépôts avant de lancer la commande

de test ci-dessous. Voir la section "Initialisation des dépôts".

• Tester une sauvegarde manuellement pour vérifier que tout fonctionne : borgmatic -- verbosity 2 --stats --files

#### Tester le cron de Borgmatic

- Éditer le fichier /etc/cron.d/borgmatic : vi /etc/cron.d/borgmatic
- Vérifier l'heure de lancement par défaut. Chaque instance devrait avoir une heure différente de sauvegarde. Il vaut mieux éviter de sauvegarder sur les dépôts distants hébergés sur le serveur bkp-srv au même moment.
- Modifier l'heure de lancement par défaut, pour que la sauvegarde démarre seulement quelques minutes plus tard
- **ATTENTION** : NE PAS Enregistrer les changement avec *Crontab*. *Crontab* et les fichiers présent dans le dossier *cron.d* sont gérés indépendamment. Si vous rajouter le fichier présent dans */ect/cron.d/* à *Crontab* 2 processus distincts seront lancés. Du coup, *Borg* affichera des erreurs liées au fichier *lock* des dépôts.
- Si vous avez correctement configurer l'envoie de message via Telegram, vous devriez recevoir des messages indiquant le démarrage de la sauvegarde à l'heure que vous avez indiqué. Sinon, vous devriez pouvoir voir les logs sur l'interface de Portainer.

#### **Tester le dump Postgresql**

- Contexte : tester manuellement le dump lancé par Borgmatic dans le container (si Postgresql est installé sur votre instance).
- Lancer le dump. Ex. :

```
PGPASSWORD=<password-geonatadmin> pg_dump --verbose --no-password --
clean --if-exists --host 172.18.5.1 --port 5432 --username geonatadmin
--format custom geonature2db > /root/geonature2db
```

- ATTENTION : dans les logs du container, le dump est lancer avec la variable d'env PGPASSWORD qui est non visible !
- Pour réaliser le dump de la base, il faut un utilisateur avec des droits de super utilisateurs, sinon il y a des risques que le dump échoue car l'utilisateur n'aura pas les droits suffisant sur certaines tables ou autres éléments de la base.

#### **Utiliser Telegram**

Configurer Telegram pour l'utiliser avec Ntfy ou le script telegram-send et envoyer des alertes à l'aide de Borgmatic. Ntfy nécessite d'autoriser manuellement un bot après chaque build/lancement d'un container. Ce n'est pas très pratique. Il vaut mieux utiliser le script telegram-send à la place.

- Installer Telegram sur votre Smartphone et/ou machine locale
- Créer un nouveau Bot d'alerte en envoyant un message au contact BotFather : /newbot

   Indiquer son nom : <region> SINP Alert Bot
  - Indiquer comment l'appeler : <region>SinpAlertBot
  - Une fois créé, accéder à la liste de vos bot : /mybots
    - Choisir le bot < region > SinpAlertBot

 Cliquer sur "API Token" pour en créer un nouveau, le copier dans le presse-papier et l'enregistrer sur Keepass.

#### Configurer Telegram avec le script "telegram-send"

- Le script telegram-send peut être utilisé pour envoyer des messages directement à un utilisateur ou à un canal (=group)
- Si vous souhaitez créer un "Canal" pour que le bot y envoie les messages :
  - Dans l'interface de Telegram, via le menu, choisir "Nouveau canal"
    - Indiquer le nom du canal : "<REGION> SINP ALERT"
    - Indiquer la description : "Message d'infos et d'alertes du SINP <REGION>."
    - Cliquer sur "Créer"
    - Choisir un canal de type : privé
  - Ajouter le bot < region > SinpAlertBot au canal
    - Le promouvoir en tant qu'admin et lui donner seulement les droits de publier des messages
- Pour récupérer l'ID du canal (=group) et ou simplement l'ID d'un utilisateur, transférer un message envoyé sur le canal ou à l'utilisateur au bot getidsbot.
  - Il affiche les infos concernant le message dont les id qui vous intéresse : le votre ou celui du canal.
    - Afin que tout le monde reçoive bien les notification, utiliser l'ID du Canal.
  - Créer des entrées dans Keepass pour ces infos et renseigner les entrées TELEGRAM BOT TOKEN et TELEGRAM GROUP ID du fichier .env
- Redémarrer le container pour prendre en compte les changements du *.env* : docker-compose down ; docker-compose up -d
- Tester l'envoie de message :
  - Se connecter au container *borgmatic* : docker exec -it borgmatic /bin/bash
  - Envoyer un message : telegram-send "Test at `date`"

#### Configurer Telegram avec Ntfy

- Sur l'instance de serveur que vous souhaiter sauvegarder, se connecter au container *borgmatic* : docker exec -it borgmatic /bin/bash
  - **ATTENTION** : cette manipulation est à refaire à chaque nouvelle construction du container !
  - Lancer la commande : ntfy -b telegram send "Telegram configured for ntfy"
    - Coller le token précédemment copier lors de la création du bot
      - Copier le mot de passe qui s'affiche
    - Sur Telegram, ajouter votre bot en contact et le démarrer avec : /start
      - Coller le mot de passe précédemment copié généré par Ntfy
      - Un message de succès devrait s'afficher : Telegram configured for ntfy
  - Tester l'envoie de message sur votre bot: ntfy -b telegram -t Borgmatic send "Borgmatic: test at `date` on \${HOSTNAME} !"
    - Si tout fonctionne correctement, un message devrait être reçu sur votre Bot dans l'interface de Telegram.

#### Restaurer une sauvegarde

#### Préparer la restauration

- Se connecter à l'instance concernée : ssh admin@<instance>-<region>-sinp
- Se placer dans le dossier ~/docker/borgomatic avec : cd ~/docker/borgomatic
- Arrêter le container de sauvegarde : docker compose down
- Sur l'hôte, créer un dossier temporaire qui contiendra les fichiers ou dossier à restaurer : sudo rm -fR /tmp/restore ; mkdir /tmp/restore
- Lancer un shell interactif avec le dossier précédemment créé lié à l'hôte : docker compose f docker-compose.yml -f docker-compose.restore.yml run -v /tmp/restore:/tmp/restore borgmatic
- Vous pouvez alors utiliser les commandes borgmatic ou Borg

#### Récupérer des fichiers et/ou dossiers avec Borg

- Se connecter à l'instance "bkp-srv" en tant que root
- Liste les sauvegardes de l'instance :
  - o db-srv:borg list /home/backups/db-srv
  - o web-srv:borg list /home/backups/web-srv
- Créer un dossier :
  - pour le point de montage du dépôt Borg : mkdir /tmp/repo
  - pour le dossier qui contiendra les fichiers à restaurer : mkdir /tmp/restore
- Utiliser Fuse pour monter la sauvegarde sur le dossier du point de montage /tmp/repo: borg mount <repo> /tmp/repo
  - Ex. avec le dépôt local : borg mount /home/backups/db-srv /tmp/repo
  - Le dossier /tmp/repo contient les dossiers des différentes sauvegardes. Ex. de dossier sauvegardé le 17 mai 2021 à 13h57 : web-srv-2021-05-17T13:57:02
- Copier les fichiers à restaurer sur l'hôte en les copiant depuis le point de montage vers le dossier lié l'hôte :
  - o Ex. pour web-srv : cp r "/tmp/repo/web
    - srv-2021-05-17T13:57:02/mnt/source/etc/cron.d/" /tmp/restore/
  - Ex. pour db-srv:cp -r /tmp/repo/dbsrv-2022-04-08T01\:07\:55/root/.borgmatic/postgresql\_databases/172. 18.5.1/geonature2db /tmp/restore/
  - Vérifier las présence des fichiers à restaurer : ls -al /tmp/restore
- Donner les droits d'accès à l'utilisateur admin : chmod 644 /tmp/restore/geonature2db
- Démonter le point de montage et quitter le shell interactif : borg umount /tmp/repo && exit
- Récupérer sur votre machine locale l'archive de base de données : scp admin@bkp-aurasinp:/tmp/restore/geonature2db ./2022-04-08\_geonature2db.custom
   Voir la restauration en local d'une base serveur

#### Récupérer des fichiers et/ou dossiers avec Borgmatic

- Se placer dans le dossier partagé avec l'hôte car la commande borgmatic extract extrait par défaut une archive ou un chemin particulier dans le dossier courant : cd /tmp/restore
  - Toutefois, il est possible d'utiliser l'option - destination pour préciser l'emplacement

de destination.

- Lister les archives (=sauvegardes) disponibles : borgmatic list
  - ATTENTION : la commande ci-dessus listes les archives de tous les dépôts. Récupérer bien le nom de l'archive correspondant au dépôt que vous indiquerez dans la commande d'extraction.
- Extraire l'archive "<archive-name>" du dépôt <repo> dans le dossier partagé avec l'hôte : borgmatic extract --repository <repo> --archive "<archive-name>" -destination /tmp/restore
  - Ex.: borgmatic extract --repository /mnt/borg-repository --archive "web-srv-2021-05-17T13:57:02" --destination /tmp/restore
- Pour extraire seulement un dossier de l'archive utiliser l'option --path avec le chemin du dossier sans slash au début. Ex. : borgmatic extract --repository /mnt/borgrepository --archive "web-srv-2021-05-17T13:57:02" --path "mnt/source/etc" --destination /tmp/restore
- Note concernant les bases de données : les fichiers ou dossiers des sauvegardes devraient se trouver dans /tmp/restore/root/.borgmatic/postgresgl databases/172.18.0.1/geonature2d

b (si le dossier d'extraction est /tmp/restore/)

• Quitter le container : exit

#### Écraser les fichiers à restaurer par ceux provenant de la sauvegarde sur l'hôte

- Sur l'hôte, écraser les fichiers à restaurer par ceux provenant de la sauvegarde : sudo cp r /tmp/restore/cron.d/ /etc/
  - Assurez vous que les dossiers et fichiers sont restaurés avec les bons droits d'accès et propriétaire
- Une fois les fichiers/dossiers restaurés vous pouvez supprimer le dossier de restauration et son contenu : rm - fR /tmp/restore
- NOTE : si nécessaire, il est possible de modifier le fichier docker-compose.restore.yml pour monter directement le volume source en écriture \${VOLUME\_SOURCE}:/mnt/source afin de remplacer les fichiers de l'hôte directement depuis le shell interactif.

#### Restaurer une base de données avec Borgmatic

- Lister les archives disponibles : borgmatic list
- Restaurer une base de données directement. ATTENTION : Pour que cela fonctionne, il est nécessaire d'avoir utiliser une super utilisateur dans la config Borgmatic du dump des bases :

```
borgmatic restore --repository <repo> --archive <archive> --database
<db-name>
```

 $\circ\,$  Ex. :

```
borgmatic restore --repository /mnt/borg-repository/ --archive
"db-srv-2021-05-17T01:00:02" --database geonature2db
```

 Si la commande échoue, récupérer dans la console la ligne de commande qui s'affiche, supprimer l'option - -no-password et lancer la commande manuellement. Des erreurs

- plus détaillées s'afficheront.
- Quitter le container : exit

### Extraire l'archive de la base et la récupérer localement

- Sur l'hôte, copier le fichier : sudo cp /tmp/restore/root/.borgmatic/postgresql\_databases/172.18.0.1/geonature2d b "/tmp/\$(date +'%Y-%m-%d')\_geonature2db.custom"
- Changer les droits : sudo chown admin: "/tmp/\$(date +'%Y-%m-%d')\_geonature2db.custom"
- Depuis votre machine locale récupérer l'archive : scp admin@db-<region>sinp:/tmp/\$(date +'%Y-%m-%d')\_geonature2db.custom ./

#### Finaliser la restauration

- Penser à relancer le service Borgmatic : docker compose up -d
- Au cas ou Borg échoue à créer/acquérir un verrou : borg break-lock <repo>

# Cas particulier de la base GeoNature

• Commencer par extraire une archive dans le dossier /tmp/restore comme indiqué ci-dessus.  $\circ$  Ex. :

```
borgmatic extract --repository ssh://backups@10.0.1.30:<port-ssh-
bkp-srv>/home/backups/db-srv/ --archive "db-
srv-2021-05-19T16:09:01" --destination /tmp/restore
```

• Supprimer les connexions à la base existante :

```
psql -U postgres -h 172.18.0.1 -d gnatlas -c "SELECT
pg_terminate_backend(pg_stat_activity.pid) FROM pg_stat_activity WHERE
pg_stat_activity.datname = 'geonature2db' ; "
```

• Supprimer la base :

```
psql -U postgres -h 172.18.0.1 -d gnatlas -c "DROP DATABASE
geonature2db;"
```

• Recréer une base vide :

```
psql -U postgres -h 172.18.0.1 -d gnatlas -c "CREATE DATABASE
geonature2db;"
```

• Restaurer la base :

```
pg_restore --if-exists --exit-on-error --clean --dbname geonature2db -
-host 172.18.0.1 --port 5432 --username postgres
/tmp/restore/root/.borgmatic/postgresql_databases/172.18.0.1/geonature2
db
```

Si nécessaire, il est aussi possible de manipuler les éléments à restaurer :

• Créer la liste des éléments à restaurer :

```
pg_restore --list
/tmp/restore/root/.borgmatic/postgresql_databases/172.18.0.1/geonature2
db > gn2.list
```

- Éditer le fichier : vi gn2.list
- Vous pouvez par exemple commenter les lignes mentionnant EXTENSION puis enregistrer et quitter.
- Restaurer la base avec cette liste :

```
pg_restore --if-exists --exit-on-error --clean --dbname geonature2db -
-host 172.18.0.1 --port 5432 --username postgres --use-list gn2.list
/tmp/restore/root/.borgmatic/postgresql_databases/172.18.0.1/geonature2
db
```

### Cas particulier de la base GeoNature Atlas

En fonction du format de sauvegarde de la base et de l'utilisateur qui l'effectue, la restauration de la base de données ne pourra pas se faire avec la commande borgmatic restore. La base gnatlas contient des vues matérialisées qui posent problèmes car elles sont basées sur des tables "étrangères" (FDW). Or, les informations du Foreign Data Wrapper ne sont pas correctement restaurées (utilisateur, mot de passe) par *pg\_restore* quand la sauvegarde est au format "directory". Avec la version 13+ de Postgresql ce comportement devrait être amélioré. Du coup, la restauration par *borgmatic* ne fonctionne pas et celle par *pg\_restore* échoue si l'on ne supprime pas les requêtes de rafraîchissement des VM car les tables FDW ne contiennent pas de données et le rafraîchissement des vues échoue.

- Suivre les étapes précédentes visant à extraire une archive dans le dossier /tmp/restore à l'aide de Borgmatic.
- Le dossier de la sauvegarde de la base *gnatlas* à fournir à *pg\_restore* se trouvera dans : /tmp/restore/root/.borgmatic/postgresql\_databases/172.18.0.1/gnatlas
- Si le format "**plain**" a été utilisé dans le fichier de config de *Borgmatic* :
  - Il est simplement nécessaire d'utiliser Psql avec l'utilisateur postgres :

```
psql -U postgres -h 172.18.0.1 -p 5432 -d gnatlas -f
"/tmp/restore/root/.borgmatic/postgresql_databases/172.18.0.1/gnat
las"
```

- Si le format "custom" ou "directory" (qui fonctionne pour gnatlas) a été utilisé dans le fichier de config de Borgmatic, nous pouvons utiliser pg\_restore :
  - Créer un fichier qui contient la liste des requêtes a exécuter par pg\_restore. Nous supprimerons de la liste le rafraichissement des vues :

```
pg_restore --list
/tmp/restore/root/.borgmatic/postgresql_databases/172.18.0.1/gnatl
```

as | grep -v "MATERIALIZED VIEW DATA" > without\_refresh.list

 Lancer la restauration de la base en executant seulement les requêtes listés dans le fichier without\_refresh.list:

```
pg_restore --if-exists --exit-on-error --clean --dbname gnatlas -
-host 172.18.0.1 --port 5432 --username postgres --use-list
without_refresh.list
/tmp/restore/root/.borgmatic/postgresql_databases/172.18.0.1/gnatl
as
```

- Après avoir restaurer la base, il est nécessaire de reconfigurer le mapping utilisateur du FDW puis de peupler les vues matérialisées avec les données :
  - Sur l'instance "db-srv", lancer les requêtes suivantes :
    - Ajouter l'utilisateur distant au mapping de l'utilisateur "geonatadmin" utilisant la base "gnatlas" :

```
sudo -u postgres -s psql -d gnatlas -c "ALTER USER
MAPPING FOR geonatadmin SERVER geonaturedbserver OPTIONS
(ADD user 'geonatadmin');"
```

• Ajouter le mot de passe de l'utilisateur distant :

```
sudo -u postgres -s psql -d gnatlas -c "ALTER USER
MAPPING FOR geonatadmin SERVER geonaturedbserver OPTIONS
(ADD password '<pwd>');"
```

• Lancer ensuite le rafraichissement des vues :

```
psql -h localhost -U geonatadmin -d gnatlas -f
/home/geonat/data/atlas/data/sql/02_refresh_mv_data.sql
```

Si besoin, pour voir ce qui existe dans la base concernant FDW:

• Se connecter à Postgresql en tant que postgres :

sudo -u postgres -s psql -d gnatlas

• Lister les serveurs FDW :

SELECT \* FROM pg\_foreign\_server;

• Lister le USER MAPPING :

```
SELECT um.*,rolname FROM pg_user_mapping um JOIN pg_roles r ON r.oid =
umuser JOIN pg_foreign_server fs ON fs.oid = umserver;
```

• Sortir : exit

Last update: 2023/08/18 serveurs:installation:bkp-srv:install-borg https://sinp-wiki.cbn-alpin.fr/serveurs/installation/bkp-srv/install-borg?rev=1692366044 13:40

# Borg commandes utiles

• Supprimer le cache :

borg delete --cache-only <repo>

• Au cas ou Borg échoue à créer/acquérir un verrou :

borg break-lock <repo>

From: https://sinp-wiki.cbn-alpin.fr/ - CBNA SINP

Permanent link: https://sinp-wiki.cbn-alpin.fr/serveurs/installation/bkp-srv/install-borg?rev=1692366044

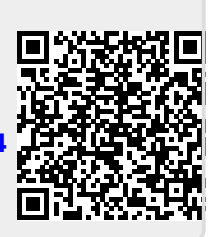

Last update: 2023/08/18 13:40